# 夏季學院線上報名選課系統

國立臺灣大學 教學發展中心 全國夏季學院

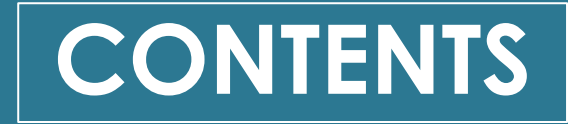

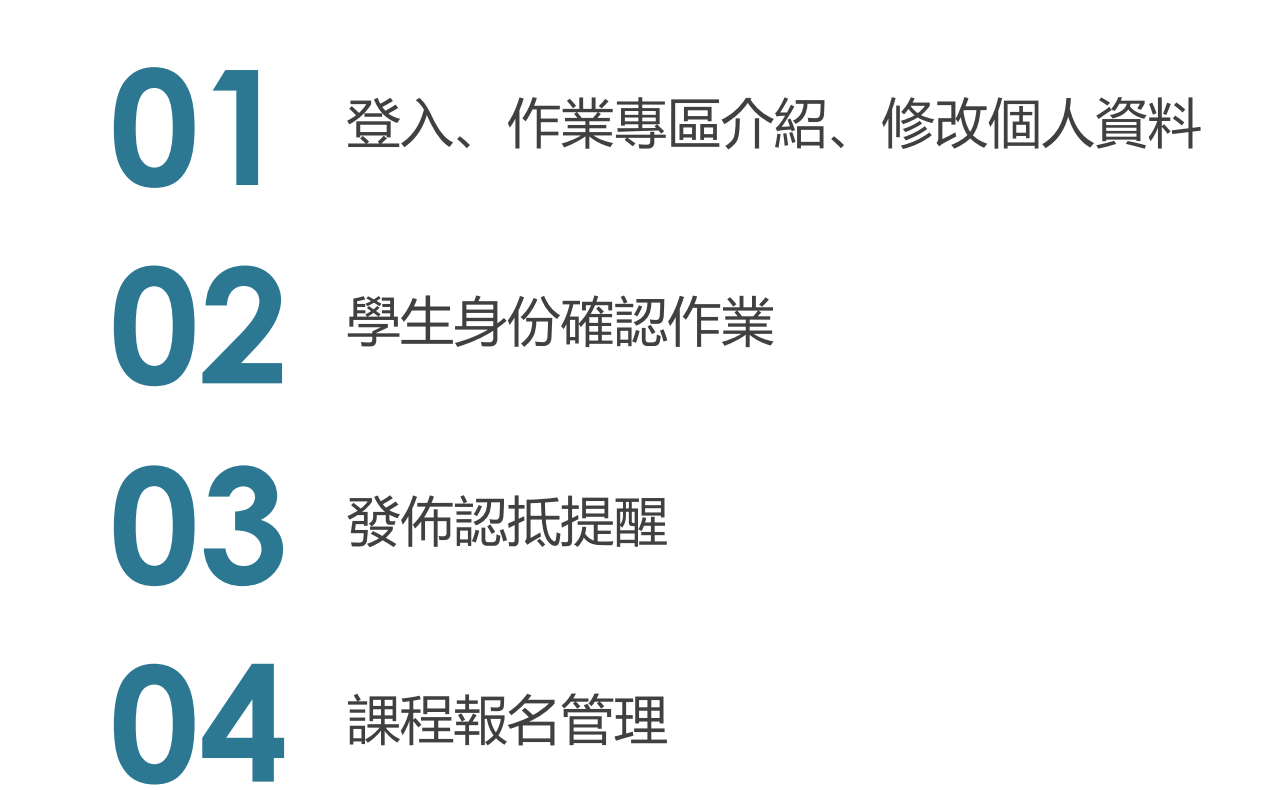

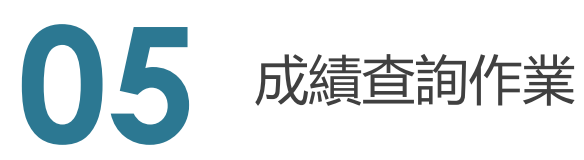

## 01 作業專區介紹

- 登入
- 作業專區介面區塊說明
- 修改個人資料介面說明:修改個人資訊、變更密碼
- 聯絡資訊介面說明

01 登入

| Summer Constitution National Taiwan I | ollege<br>University | 課程專區▼ | 學生園地▼                    | 教學與行政 | 活動訊息▼ | 下載資源 | 常見問題  | 關於我們◄ | 1 登入           |
|---------------------------------------|----------------------|-------|--------------------------|-------|-------|------|-------|-------|----------------|
| 111                                   |                      |       |                          |       | 2     |      |       |       |                |
| 1.44                                  |                      | 學     | 生教師                      | 教學助理  | 行政人員  |      |       |       |                |
| 1200                                  |                      | 行     | <b>」</b> 政人員登入           | <     |       |      |       |       |                |
|                                       |                      | 帏     | 號 3                      |       |       |      |       |       | 10             |
|                                       |                      |       | <ul> <li>請輸入帳</li> </ul> | ·拒2   |       |      |       | -     | and the second |
|                                       |                      | 腔     | К碼 ▶ 請輸入率                | щ     |       |      |       |       |                |
| 1. X.                                 |                      | Ed    | 讀碼                       |       |       |      |       | _     |                |
| a second                              |                      |       | ▲ 驗證碼不分                  | 分大小寫  |       |      | 24092 | C     | 2              |
|                                       |                      |       |                          |       | 登入    |      |       |       |                |
|                                       |                      |       | 4                        |       |       |      |       |       |                |
|                                       |                      |       |                          |       |       | 1    |       |       |                |

- 1) 點右上角登入
- 2) 點行政人員
- 3) 輸入相關帳號、密碼、驗證碼
- 4) 點登入按鈕

#### 01 作業專區介紹

1

| SUMMER CO<br>夏季學院線上華 | LLEGE<br>服名系統 |        |        | (              | 3 [行政人員] 東吳大學 | 4<br>郭小華 修改個人資料 ✔ 登出 |
|----------------------|---------------|--------|--------|----------------|---------------|----------------------|
|                      | 歡迎進入國         | 夏季學院線上 | 報名選課系統 | 管理平台           |               |                      |
| 公告欄                  |               |        |        |                |               |                      |
| 學生身份確認               |               | 0      |        |                |               |                      |
| 頁面提醒編輯               |               |        | 目前開訪   | y年度資料:2017年(10 | )5學年度)        |                      |
| 課程認抵結果               |               |        |        |                |               |                      |
| 課程報名管理               | 貴校學生報         | 名審核統計  |        |                |               |                      |
| 成績查詢                 | 學校代碼          | 學校名稱   | 報名總人數  | 未審核人數          | 分發錄取人數        | 已繳費/上課人數             |
| 聯絡資訊                 | 001           | 國立台灣大學 | 0      | 0              | 0             | 0                    |
| 評鑑系統                 |               |        |        |                |               |                      |
|                      |               |        |        |                |               |                      |
|                      | 他校學生報         | 名審核統計  |        |                |               |                      |
|                      | 學校代碼          | 學校名稱   | 報名總人數  | 未審核人數          | 分發錄取人數        | 已繳費/上課人數             |
|                      |               |        |        |                |               |                      |

- 1) 可開啟/閉合選單按鈕
- 2) 所有功能選單項目
- 3) 登入者身份資訊
- 4) 修改個人資料,可重新編輯個人聯絡資訊
- 5) 若不再使用作業專區可進行登出,登出需 重新登入才可以回到作業專區内
- 6) 登入後預設畫面為系統首頁,可瀏覽目前 貴校及他校報名、身份審核、分發及繳費 人數狀況

### 01 公告欄

公佈欄

作業專區 / 公佈欄

|            | 請輸入您要搜尋的內容 搜專                  |
|------------|--------------------------------|
| 日期         | 標題                             |
| 2017-12-15 | 這是全部看的                         |
| 2017-12-05 | 公布欄Test0000                    |
| 2017-12-04 | test                           |
| 2017-12-04 | test<br>公佈欄<br>作業專區 / 公佈欄 / 內容 |

- 公告欄位為管理者所發佈之訊息,點擊標題連結, 可以查看該訊息詳細內容
- 2) 於訊息詳細內容裡,若管理者有發佈附件,可於該 頁進行附件檔案下載

離開

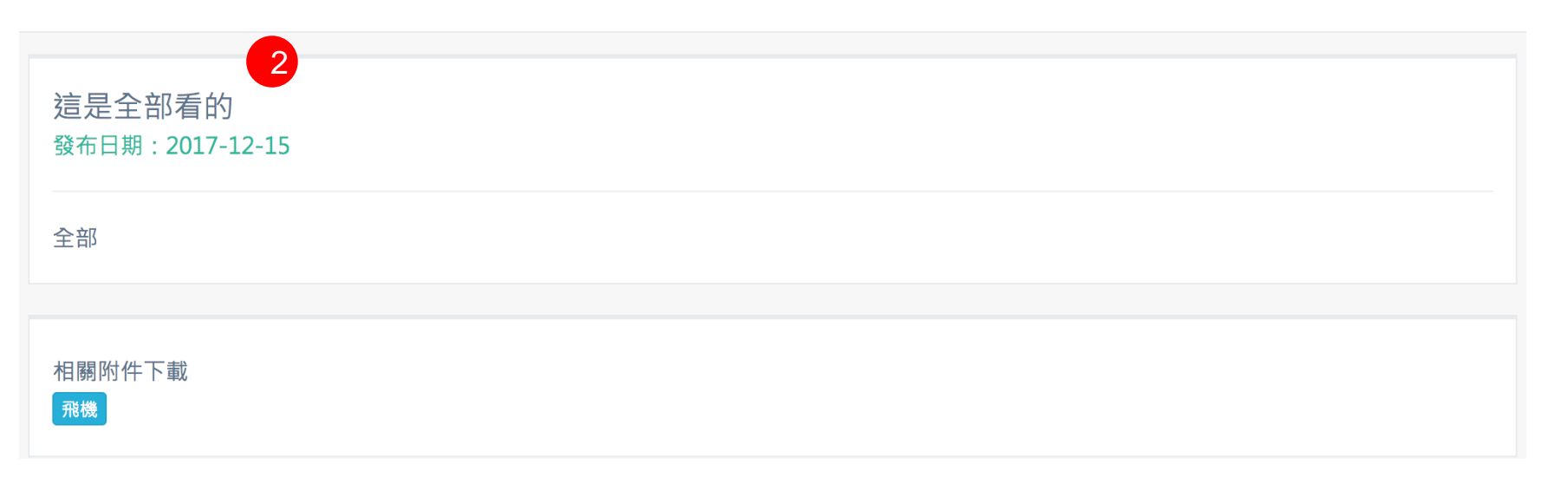

#### 01 修改個人資料 > 修改個人資料

|   | 修改個人資料<br>作業專區 / 修改個人資料                              | 2 修改密碼 🔎 儲存       | 1)<br>2) | 可將聯<br>若要修<br>一  |
|---|------------------------------------------------------|-------------------|----------|------------------|
|   | <mark>帳號</mark><br>stf_test<br><b>所屬學校</b><br>臺北醫學大學 |                   | 3)       | 面。<br>將要修<br>料儲存 |
|   | <b>帳號名稱</b><br>行政測試                                  |                   |          |                  |
|   | 聯絡人1<br><b>姓名</b>                                    | 聯絡人2<br><b>姓名</b> |          |                  |
|   | 姓名1<br>承辦單位                                          | 姓名2<br>承辦單位       |          |                  |
|   | 單位1 電話                                               | 單位2<br>電話         |          |                  |
|   | 電話1<br>手機                                            | 電話2<br>手機         |          |                  |
| 1 | 手機1                                                  | 手機2               |          |                  |

- 1) 可將聯繫資訊在此輸入或修改。
- 若要修改密碼,點擊『修改密碼』進入密碼修改畫面。
- 將要修改的資訊輸入完後,點擊『儲存』,進行資料儲存。

| <b>修改密碼</b><br>作業專區 / 修改個人資料 / 修改密碼 | 離開 儲存 2 |
|-------------------------------------|---------|
| <b>原登入密碼</b><br>請輸入原登入密碼            |         |
| <b>新密碼</b><br>詩檢λ 新密理               | 請再次輸入密碼 |
| 词荆八和岱响                              |         |
|                                     |         |
|                                     |         |

- 1) 依照欄位輸入要修改的資訊
- 2) 點擊『儲存』,儲存變更資訊。

### 01 聯絡資訊

#### 聯絡資訊

作業專區 / 聯絡資訊

| 學校行政單位 1 |    |            |            |            |                     |
|----------|----|------------|------------|------------|---------------------|
| 學校       | 傳真 | 聯絡人        | 承辦單位       | 電話         | 信箱                  |
| 臺北醫學大學   |    | 姓名1<br>姓名2 | 單位1<br>單位2 | 電話1<br>電話2 | abc@com<br>abc2@abc |

| 課程教師及助理 2             |        |                        |                       |
|-----------------------|--------|------------------------|-----------------------|
| 課程名稱                  | 開課學校   | 教師 / 信箱                | 教學助理 / 信箱             |
| 20N2088 認識經典–夢的解析及其運用 | 臺北醫學大學 | 教師測試 / tea@abc.com.tw  | 教學助理 / tas@abc.com.tw |
| 20N2086 三國演義與生命智慧     | 臺北醫學大學 | CORE Contractor and in |                       |

1) 學校行政單位:顯示學校單位的聯絡資訊

2) 課程教師及助理: 顯示課程教師及助理的聯繫資訊

## 02 學生身份確認作業

- 身份確認作業僅於平台設定開放期間内進行操作。
- 資料儘提供貴校今年度學生送審資料。

### 02 學生身份確認作業

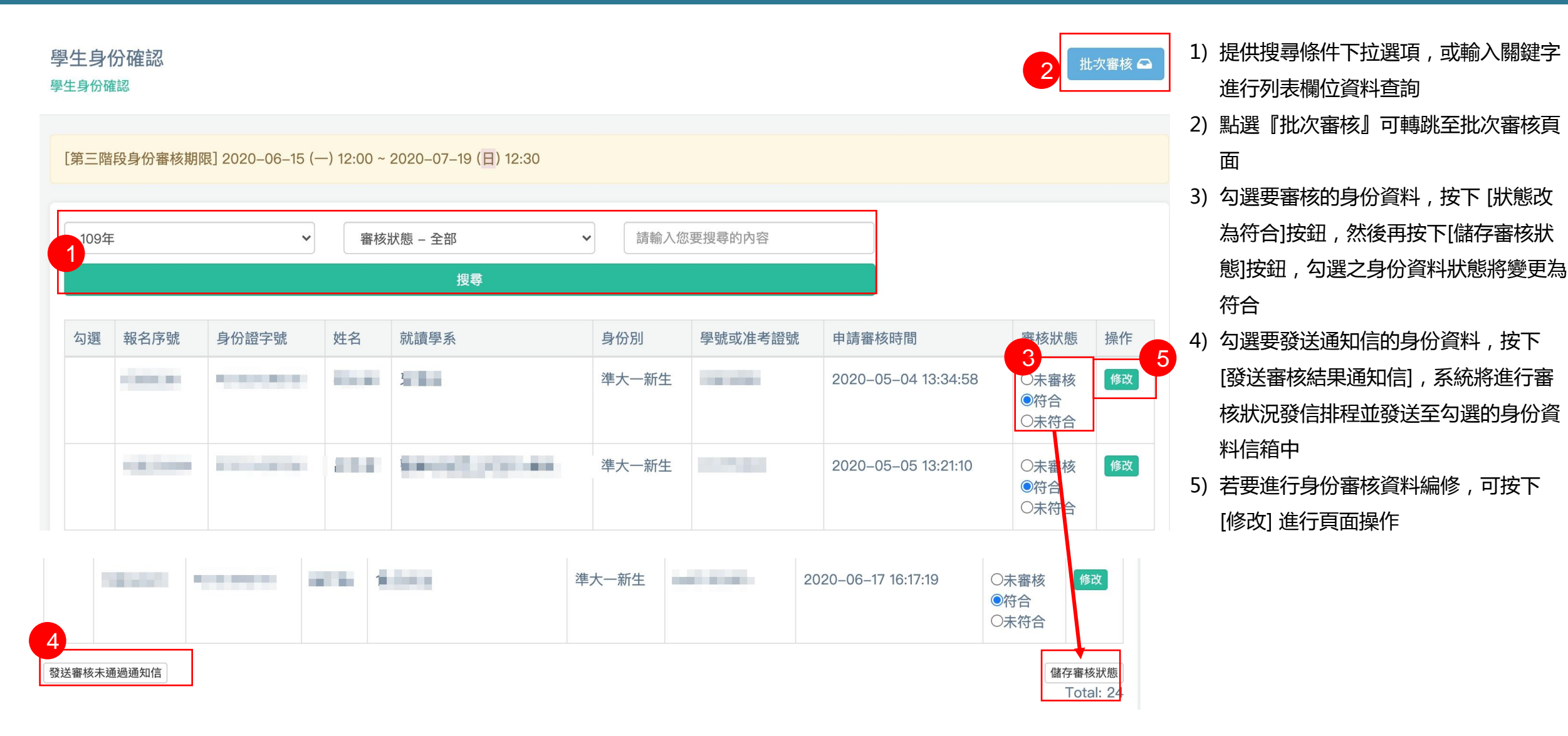

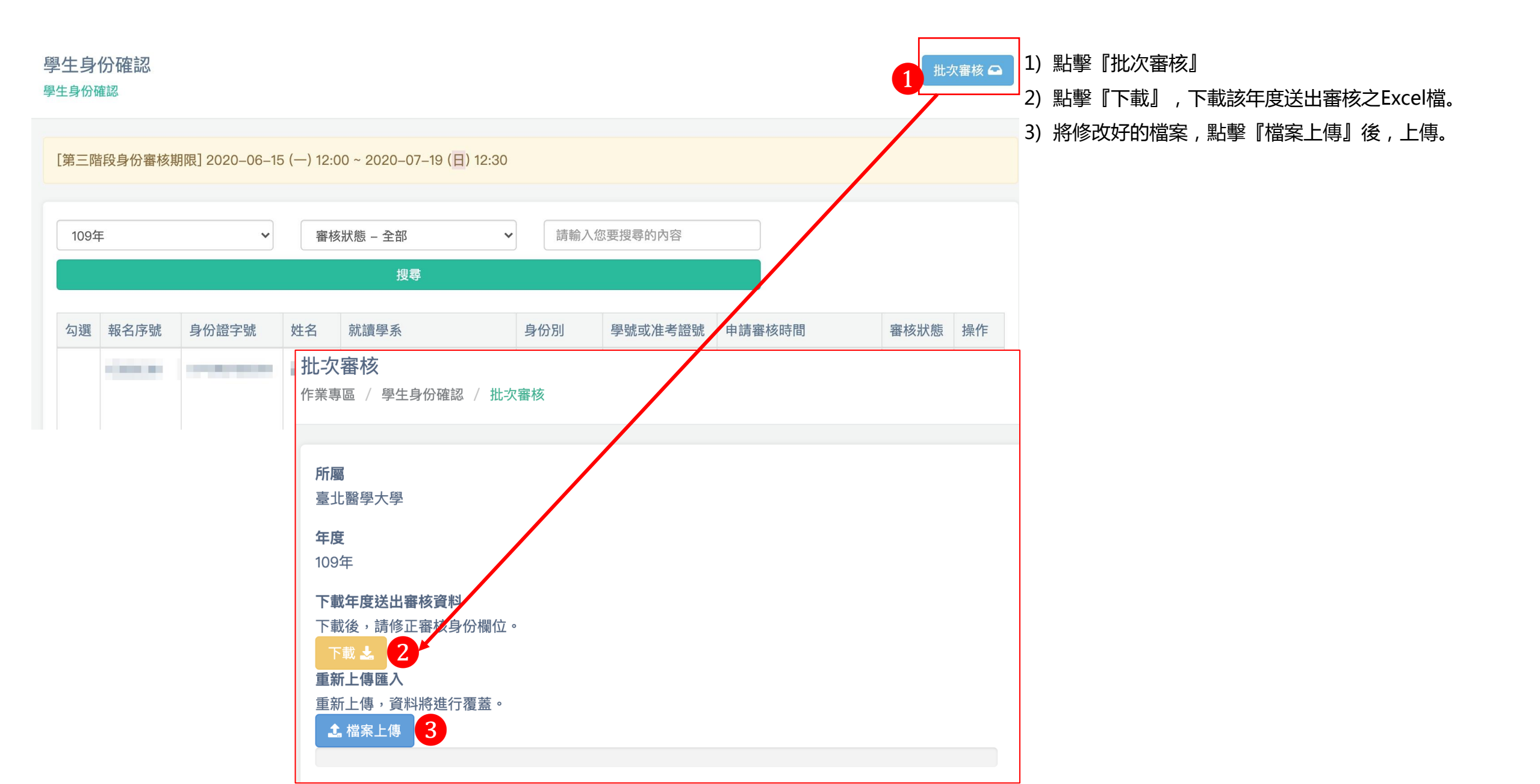

### 02 學生身份確認作業 > 修改

審核異動時間:2017-12-13 15:32:10

| 修改身份審核                                                                                                    |    |  | 離開儲 |
|----------------------------------------------------------------------------------------------------|----|--|-----|
| 作業專區 / 學生身份確認 / 修改身份審核                                                                                                    |    |  |     |
|                                                                                                    |    |  |     |
| 身份證字號<br>A145912053                                                                                                    |    |  |     |
| 信箱<br>test@gmail.com                                                                                                    |    |  |     |
| <b>就讀學校</b><br>東吳大學                                                                                                    |    |  |     |
| 今年度送出身份審核日期<br>2017-12-13 15:18:08                                                                                          |    |  |     |
|                                                                                                    |    |  |     |
| 身份審核 1                                                                                                    |    |  |     |
| <b>身份審核</b> 1    已符合                                                                                                    | ¢  |  |     |
| <b>身份審核</b><br>已符合<br>姓名                                                                                                    | ¢  |  |     |
| <b>身份審核</b><br>已符合<br>姓名<br>測二號                                                                                             | \$ |  |     |
| <b>身份審核</b><br>已符合<br>姓名<br>測二號<br>就讀學系                                                                                     | \$ |  |     |
| <b>身份審核</b> 日 日 日 日 日 日 日 日 日 日 日 日 日 日 日 日 日 日 日                                                                           | \$ |  |     |
| <b>身份審核</b> 日    已符合   姓名   測二號   就讀學系   資管系   學號或准考證號                                                                      | \$ |  |     |
| 身份審核       1         已符合          姓名          測二號          就讀學系          資管系          學號或准考證號       123456789               | \$ |  |     |
| 身份審核       1         已符合          姓名          測二號          就讀學系          資管系          學號或准考證號       123456789         學生身份別 | \$ |  |     |

#### 1) 可重新修改學生身份審核資料,依欄位進行選填輸入

2) 若有更動欄位資料,可按下[儲存]進行資料儲存

## 03 發佈認抵提醒

• 認抵提醒僅於平台設定開放期間内進行操作。

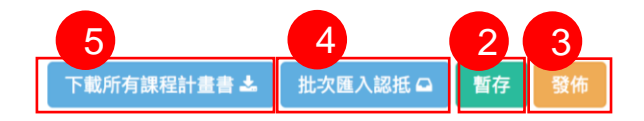

#### 課程及認抵發佈 課程及認抵發佈

|   | [課程認抵時間] 2018-04-02 (一) 16:00 ~ 2018-04-16 (一) 17:00 |                           |           |   |   |      |      |      |    |  |  |  |
|---|------------------------------------------------------|---------------------------|-----------|---|---|------|------|------|----|--|--|--|
|   |                                                      |                           |           |   |   |      |      |      |    |  |  |  |
|   | 2018 (107年度)                                         | 6 \$                      |           |   |   |      |      |      |    |  |  |  |
|   | 認抵結果 選課提醒                                            | 文字 認抵聯絡資訊                 |           |   |   |      |      |      |    |  |  |  |
|   |                                                      |                           |           |   |   |      |      |      |    |  |  |  |
|   | 複製                                                   | 於認抵學期                     |           |   |   |      |      |      |    |  |  |  |
|   |                                                      |                           |           |   |   |      |      |      |    |  |  |  |
|   | 課程編號 /                                               | 開課學校 /                    | 課程類別/     | 學 | 認 |      |      |      |    |  |  |  |
|   | 課程名稱                                                 | 授課老師                      | 課程領域      | 分 | 抵 | 認抵學分 | 認抵領域 | 認抵學期 | 備註 |  |  |  |
|   | 8N1001                                               | 中國文化大學                    | C類—船類(翻轉) | 2 |   |      |      |      |    |  |  |  |
|   | 物理學與創意思考                                             |                           | 自然科學與數學   | - |   |      |      |      |    |  |  |  |
|   |                                                      |                           |           |   |   |      |      |      |    |  |  |  |
| L |                                                      |                           |           |   |   |      |      |      |    |  |  |  |
|   | TEST01                                               | 國立臺灣大學                    | A類討論課     | 2 |   |      |      |      |    |  |  |  |
|   | 測試課一                                                 | 土曉明,金城武,葉問,土曉<br>阳 全城武 葉問 | 美門        |   |   |      |      |      |    |  |  |  |
|   |                                                      | P(1) 312 796 129 129 129  |           |   |   |      |      |      |    |  |  |  |
|   |                                                      |                           |           |   |   |      |      |      |    |  |  |  |

- 將呈現今年所有發佈課程資料,貴校可依各筆課程填是是否 認抵、認抵學分、認抵領域、認抵學期及備註
   選填資料若要暫時儲存,可按[暫存]
   選填資料若確認無誤,可按[發佈],資料將於入口頁進行公 告,而認抵結果將無法再進行修改
   選擇[批次匯入認抵]可上傳所有課程認抵結果資料檔案進行 匯入
   選擇[下載所有課程計畫書],可下載所有課程計畫書
- 6) 若要編修認抵聯絡資訊, 可點擊[編輯認抵聯絡資訊]
- 7) 若要編修選課提醒文字, 可點擊[選課提醒文字]

3 批次匯入認抵結果 離開 儲存 作業專區 / 課程認抵結果 / 批次匯入認抵結果 認抵學校 東吳大學 1) 先下載批次匯入格式檔案, 並依檔案内欄位進 行輸入 年度 2017(105學年度) 2) 完成檔案編輯後可進行上傳 3) 確認無誤可點擊[儲存],則資料將依課程編號進 下載認抵資料 下載後,請依欄位修正。 行判斷匯入或覆蓋更新 📩 下載 1 重新上傳匯入 重新上傳,資料將進行覆蓋。 **土** 檔案上傳 2

修改認抵聯絡資訊 作業專區 / 課程認抵結果 / 修改認抵聯絡資訊

 學校 國立交通大學

 承辦窗口
 1

 聯絡資訊

 97-3111900

2

1) 可輸入貴校負責認抵業務之承辦窗口聯絡方式

2) 確認無誤可點擊[儲存],資料將進行變更,並顯示在入口頁相關頁面中

| 言 | 果程及認抵發佈 下載所有課程計畫書 ▲ 批次匯入認抵 ♀ 暫                                                                      | 2<br>雪存 發佈 |                         |
|---|----------------------------------------------------------------------------------------------------|------------|-------------------------|
|   | 2018 (107年度) \$                                                                                     |            |                         |
|   | 認抵結果 選課提醒文字 認抵聯絡資訊                                                                                  |            |                         |
|   | 資料將顯示於入口頁>認抵資訊查詢及學生登入>我要選課頁面                                                                        |            |                         |
|   | @ 原始碼   🔒 - 🗋 - 🛱 - 🛱 - 🛱 - 👘 - 👘 - 🔍 😋   💭 - 🖓 - 📔 - 🗹 - 💽 - 🗖 - 🖾 - 🕼                             |            |                         |
|   | B I U S ×₂ ײ   ✔ I <sub>x</sub>   ⋮ ∷   ☆ ♯   ?? ₩   ℇ Ξ Ξ Ξ   ▶¶ ¶ 話   ☎ ∞ ∞ №   ⊑ Ø ⊞ 를 ☺ Ω ⊭ ⑤ ऄ |            |                         |
| 1 | │ 様式                                                                                                |            |                         |
|   | 請注意                                                                                                 |            |                         |
|   |                                                                                                    |            |                         |
|   |                                                                                                    | 首百         |                         |
|   |                                                                                                    |            |                         |
|   |                                                                                                    |            |                         |
|   |                                                                                                    | _ 20       | 18 (107年度) 國工臺灣大學       |
|   | 資料<br>安制<br>安制<br>安制<br>                                                                            | 更新         | 所日期:2018–04–07 14:30:33 |
|   |                                                                                                    | 請注         | まう~ 前台顯示資訊              |
| 1 | 1) 可輸入選課欲提醒之訊息                                                                                      | P/3/-      |                         |
| 2 | 2) 確認無誤可點擊[暫存],資料將進行變更,並顯示在相關頁面中                                                                    |            |                         |
|   |                                                                                                    | 認担         | 乱校承辦窗口:王小姐              |
|   |                                                                                                    | 聯約         | A資訊:                    |
|   |                                                                                                    |            |                         |

## 04 課程報名管理

• 可查詢各課程貴校報名人數之狀況資料

#### 課程報名管理

作業專區 / 課程報名管理

[開課上課簽到單下載] 106/04/24 (一) 12:00 ~ 106/05/01(一)17:00

[2017(105學年度)統計]

貴校學生報名總人數:5人

貴校學生錄取總人數:5人

貴校學生上課人數:5人(已繳費)

查詢下載僅提供貴校學生資料。

| 課程編號 - 名稱                        | 開課學<br>校 | 授課教<br>授 | 招生上限/<br>下限 | 第一階段<br>報名/錄取<br>人數 | 第二階段<br>報名/錄取<br>人數 | 第三階段<br>報名/錄取<br>人數 | 貴校<br>報名/錄取人數/上<br>課人數 | 下載              | 備註 |
|----------------------------------|----------|----------|-------------|---------------------|---------------------|---------------------|------------------------|-----------------|----|
| 7N1001<br>通俗文學與流行文<br>化          | 東吳大<br>學 | 沈惠如      | 60/10       | 2/0                 | 1/0                 | 0/0                 | 3/0                    | 下載學生名單下載簽到表     |    |
| <b>7N1002</b><br>工程與人類文明的<br>生與死 | 東吳大<br>學 | 洪如江      | 70/10       | 2/0                 | 2/1                 | 0/0                 | 4/1                    | 下載學生名單<br>下載簽到表 |    |

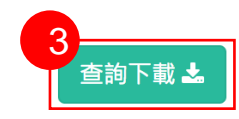

- 1) 依課程資料,可進行下載學生名單檔案,名單内 容僅限貴校學生
- 2) 依課程資料,可進行下載簽到表,簽到表名單内 為所有上課學生資料
- 3) 若要進行細節資料及相關內容狀況可點擊[查詢下

頁]

查詢下載

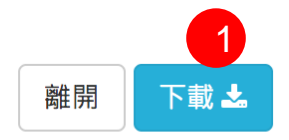

作業專區 / 課程報名管理 / 查詢下載

| 階<br>段 | 報名序號     | 課程編<br>號 | 課程名稱            | 身分證字號      | 姓名              | 就讀學<br>校 | 身份別         | 手機          | 選課狀<br>態 | 繳費狀<br>態 |
|--------|----------|----------|-----------------|------------|-----------------|----------|-------------|-------------|----------|----------|
| 1      | 10500003 | 7N1003   | 法律與人生           | B213456789 | 測一<br>號         | 東吳大<br>學 | 大學部在學學<br>生 | 09123456789 | 錄取       | 已繳費      |
| 2      | 10500003 | 7N1002   | 工程與人類文明的生<br>與死 | B213456789 | 測一<br>號         | 東吳大<br>學 | 大學部在學學<br>生 | 09123456789 | 錄取       | 已繳費      |
| 2      | 10500003 | 7N2039   | 國家與社會發展         | B213456789 | <u>測</u> —<br>號 | 東吳大<br>學 | 大學部在學學<br>生 | 09123456789 | 錄取       | 已繳費      |

1) 依選擇之課程,顯示所有該選課學生,並可依顯示資料下相關檔案内容

## 05 成績查詢作業

• 可查詢各課程貴校報名人數之狀況資料

#### 成績管理 <sub>成績管理</sub>

[成績查詢及成績報告書下載] 2020-06-01 (一) 00:00 ~ 2020-12-31 (四) 23:59

109年

| 下載貴校修課名單及成績查詢(含停修) 🛃 3 |                   |           |            |      |         |          |            |            |                                 |
|------------------------|-------------------|-----------|------------|------|---------|----------|------------|------------|---------------------------------|
| 課程編號                   | 課程名稱              | 課程類別      | 課程領域       | 授課教師 | 學分<br>數 | 上課人<br>數 | 貴校上課人<br>數 | 成績鎖定人<br>數 | 操作                              |
| 20N2040                | 電影藝術的四個關鍵字        | C類一般<br>類 | 基本能力課<br>程 | 140  | 2       | 69       | 1          |            | 1<br>下載成績excel檔<br>成績查詢/下載成績報告書 |
| 20N2088                | 認識經典–夢的解析及其<br>運用 | A類討論<br>課 | 社會科學       | 1400 | 2       | 53       | 1          |            | 下載成績excel檔<br>成績查詢/下載成績報告書      |

1) 依課程資料,可進行下載學生成績檔案,名單內容僅限貴校學生

2) 依課程資料,可點擊 『成績查詢/下載成績報告書』 進行查閱課程學生成績狀況或下載成績報告書

3) 點擊『下載貴校修課名單及成績查詢』可進行下載修課名單及成績, 内容僅限貴校學生

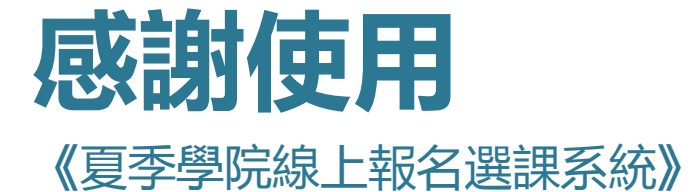

歡迎任何意見與問題可與我們聯絡

美門國際事業有限公司

02-2974-8242